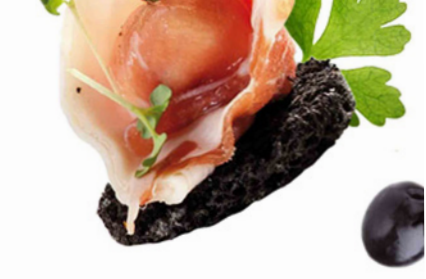

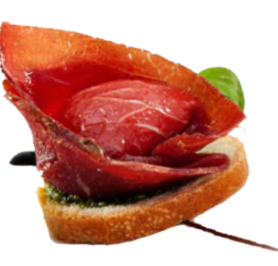

Wie bestelle ich ein Catering?

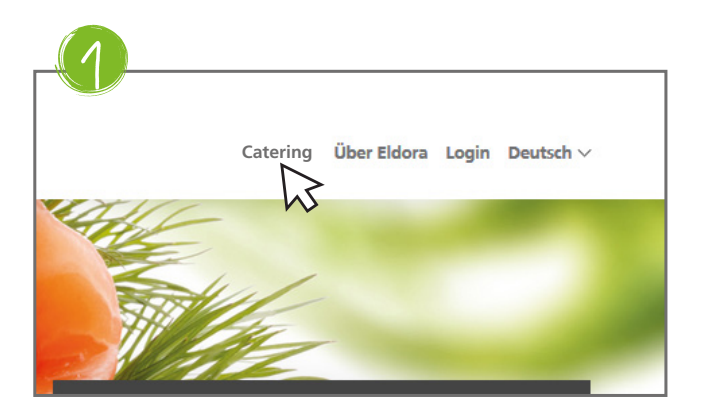

Klicken Sie im Header auf Catering.

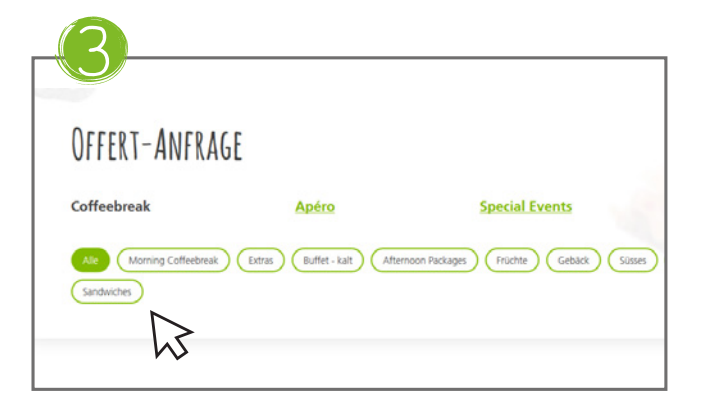

Wählen Sie aus den verschiedenen Kategorien aus. Die gewünschten Artikel werden angezeigt.

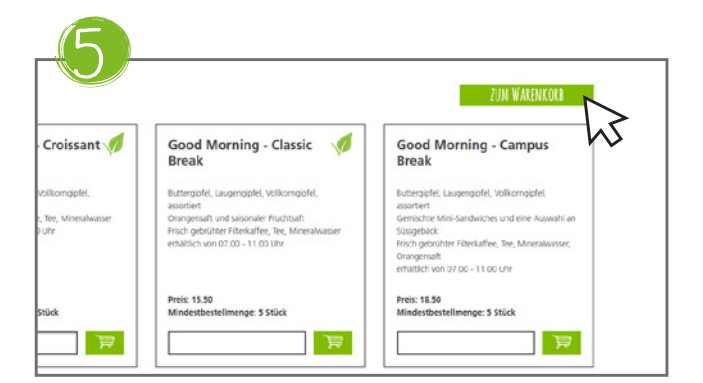

Wechseln Sie in den Warenkorb.

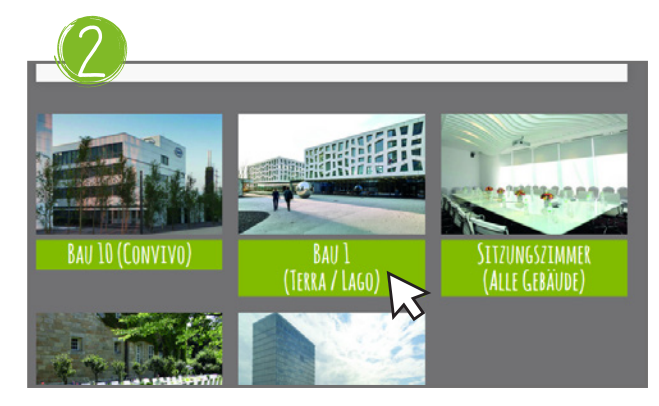

Wählen Sie Ihren Standort aus.

| -                                                                                                    |                                                                                                    |                                                                                                    |
|----------------------------------------------------------------------------------------------------|----------------------------------------------------------------------------------------------------|----------------------------------------------------------------------------------------------------|
| Good Morning - Croissant 🚀<br>Break                                                                                                    | Good Morning - Classic 🛛 🚿                                                                                                    | Good Morning -<br>Break                                                                                                    |
| Buttergofel, Laugengipfel, Volikorngipfel,<br>assoriert<br>Frisch gebruhter Friterkaffer, free, Mineralweisser<br>erhätlich von 07.00 - 11.00 Uhr | Buttergolet, Laugengolet, Volikomgörlet,<br>astorbart<br>Orangensaft und salonaler Fruchtaaft<br>Frisch gebrüch Einksaffett, Eine, Mineralwasser<br>erhältlich von 07.00 - 11.00 Uhr | Buttergipfel, Laugengipfel,<br>assortiert<br>Gemischte Mini-Sandwiche<br>Sissgebäck<br>Prisch gebrühter Elterkaffer<br>Orangensaft<br>erhältlich von 07.00 - 11.00 |
| Preis: 11.50                                                                                                    | Preis: 15.50<br>Mindestbestellmenge: 5 Stück                                                                                                    | Preis: 18.50<br>Mindestbestellmenge: 5                                                                                                    |

Wählen Sie Ihren Artikel, geben Sie die Stückzahl ein, klicken Sie «Enter» oder auf das Einkaufswagen-Symbol.

| VARENKORB                                                   |                          |                          |
|-------------------------------------------------------------|--------------------------|--------------------------|
| Produkt                                                     | Stückpreis Stück         | Gesamtbetrag inkl. MwSt. |
| Sood Morning - Croissant Break<br>Andestbestelmenge S Stick | 11.50 CHF 10 0           | 115.00 CHF 🛛 🔀           |
|                                                             | Lieferkosten:            | 20.00 CHF                |
|                                                             | Gesamtbetrag inkl. MwSt. | 135.00 CHF               |

Überprüfen Sie Ihre Artikel und klicken Sie auf «Anfrage senden».

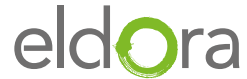

| Sereits Kunde? | Neu?                               |
|----------------|------------------------------------|
| E-Mail         | Registrieren Als Gast weiterfahren |
|                | WETTER                             |

Logen Sie sich ein – wenn Sie kein Login haben klicken Sie auf «registrieren» oder bestellen Sie als Gast.

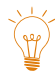

Mit dem Login haben Sie alle Bestellungen im Überblick und können diese erneut bestellen. Zudem sind Ihre Daten bei jeder Bestellung automatisch hinterlegt.

| ANGAB        | en zur Veranstaltung |  |
|--------------|----------------------|--|
| Veranstaltun | igs-Raum*            |  |
|              |                      |  |
| Name der Ve  | eranstaltung         |  |
|              |                      |  |
| Anzahl Teiln | ehmer*               |  |

Geben Sie die Angaben zum Event ein. Den Veranstaltungsraum geben Sie manuell ein. Die Liste mit den Räumen finden Sie unterhalb der Eingabe als PDF.

| ANGABEN ZUM BESTELLER            | RECHNUNGSADRESSE |
|----------------------------------|------------------|
| Trau<br>Trau                     | • Emercane       |
| terrena'<br>Barbara              | Frienzusatz      |
| Subscreen<br>Muster              | Arreste"         |
| 1354857                          |                  |
| 705                              | Nadmarna*        |
| 5000°<br>04111111111             |                  |
| s sau'<br>babara.muster@email.ct | PedelzaN" Sadt"  |

Geben Sie alle benötigen Angaben ein. Bitte geben Sie uns an, wenn es sich um eine private Bestellung handelt.

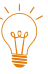

Externe Besteller geben bei der Kostenstelle "–" ein.

| Penna Cotta 3.50 CHP | 10 Stück                  | 35.00 CHP |
|----------------------|---------------------------|-----------|
|                      |                           |           |
|                      | Lieferkosten:             | 59.00 CHF |
|                      | Gesamtbetrag inkl. MwSt.: | 55.00 CHF |
| uf techning -        |                           |           |

Überprüfen Sie Ihre Bestellung und schicken Sie Ihre Bestellung ab. Sie erhalten nach einigen Minuten eine Bestätigung Ihrer Anfrage.

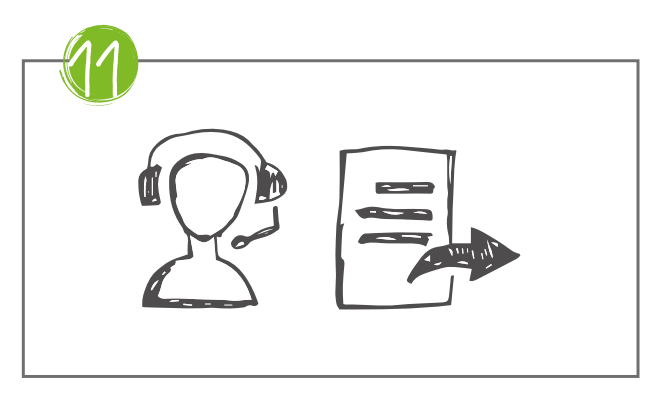

Sie erhalten von uns eine Bestätigung ihrer Anfrage oder eine individuelle Offerte. Bei grösseren Anfragen oder Unklarheiten kontaktieren wir Sie, um die Details zu besprechen.

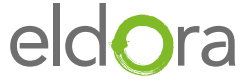

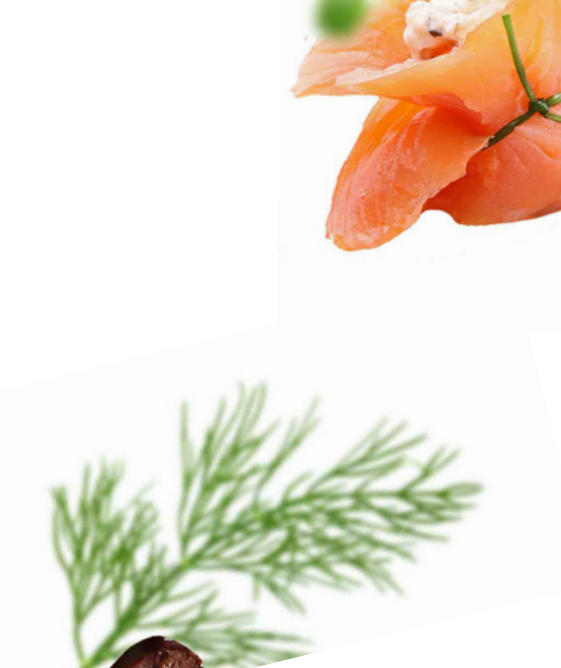